#### A. PRA PENGAJUAN/ PRA SPP LS MITRA/VENDOR

- 1. Buka halaman Sistem Keuangan seperti biasa dengan alamat: <u>http://172.17.1.19:8080/ipb2022/loginpage</u> atauhttp://202.124.205.39:8080/ipb2022/loginpage Lalu Log in menggunakan username dan password masing-masing unit kerja 🐥 IPB  $\sim$ ð × × + \_ ← → C 🔺 Tidak aman | 202.124.205.39:8080/ipb2022/loginpage;jsessionid=A25A40D96ABD29E879D1C16F3C6A9B85 ⓒ ☆ 🗯 😩 : IPB Selamat datang di aplikasi General Ledger - GL. Isi username & password pada panel dibawah ini. -Cn **I** 1 Usemame Password Login Version : 22.01 - Build : 2112.29 01.19 24℃ へ Ê 合 ■ 信 句 ENG 9:23 AM INTL 12/29/2021 -0 🗐 💽 ڬ 🗞 🖾 🌍 5 -
- 2. Setelah Log in akan muncul empat menu awal: Pendapatan, Anggaran, Pengajuan dan General Ledger Pilih sistem Pengajuan

| ) Menu   IPB - App | Dilication × +          | 2022/menu    |             | v<br>۲۵             | - 0                          |
|--------------------|-------------------------|--------------|-------------|---------------------|------------------------------|
|                    | 1                       | IPB 2022 - / | APPLICATION |                     |                              |
|                    | ₩.                      |              |             | <u>a</u> d          |                              |
|                    | PENDAPATAN<br>KERJASAMA | ANGGARAN     | PENGAJUAN   | GENERAL<br>LEDGER   |                              |
|                    |                         |              |             |                     |                              |
|                    |                         |              |             |                     |                              |
|                    |                         |              |             |                     |                              |
| , Р Туре h         | ere to search           | o 🖽 🐂 💽 😆    | No 💶 📀      | 🎧 24℃ へ ⑫ 🔿 ■ 腐 ଐ 🛔 | NG 9:24 AM<br>NTL 12/29/2021 |

3. Setelah memilih sistem **pengajuan** muncul halaman dashboard awal dengan tiga menu awal, yaitu: **Dashboard, Pra Pengajuan dan Pengajuan** 

| 📔 Hasil penelusuran - dini.0221 × 🛛 🌾 IPB - SPP Panel                      | × 🦻 IPB - GL Panel    | × 📑 MODUL PELATIHAN PENGELC× 🦊 IPB | - SPP Panel × + -                             |               |
|----------------------------------------------------------------------------|-----------------------|------------------------------------|-----------------------------------------------|---------------|
| $\leftrightarrow$ $\rightarrow$ C $\bigcirc$ $\textcircled{202.124.205.3}$ | 89:8080/ipb2022/spApp |                                    | 90% 🔂                                         |               |
|                                                                            | ii P                  | Pengajuan ::.                      |                                               |               |
| IPB University Regiring travaulon with Integrity Translati                 | PENGAJUAN PENGAJUAN   |                                    |                                               |               |
| Dashboard                                                                  |                       |                                    |                                               | Dept. Iimu Ek |
|                                                                            |                       |                                    |                                               |               |
|                                                                            |                       |                                    |                                               |               |
|                                                                            |                       |                                    |                                               |               |
|                                                                            |                       |                                    |                                               |               |
|                                                                            |                       |                                    |                                               |               |
|                                                                            |                       |                                    |                                               |               |
|                                                                            |                       |                                    |                                               |               |
|                                                                            |                       |                                    |                                               |               |
|                                                                            |                       |                                    |                                               |               |
|                                                                            |                       |                                    |                                               |               |
| 202.124.205.39:8080/ipb2022/spApp#                                         |                       |                                    |                                               |               |
| Type here to search                                                        | o 🛱 🔒 💽 (             | 📦 🚯 💵 🌔                            | ② 24℃ へ ⑫ 〇 ■ 信 句) ENG 9:34 #<br>INTL 12/29/3 | AM 💀          |

4. Pilih Menu Pra Pengajuan,

|           |      | •      | •              | ,    |     |     |
|-----------|------|--------|----------------|------|-----|-----|
| Pilih sub | menu | transa | ı <b>ksi</b> , | klik | Pra | SPP |

| ᡟ Hasil penelusuran - dini.0221 🗙 🛛 🦻 IPB - SPP Panel | × 🧚 IPB - GL Panel       | × 📑 MODUL PELATIHAN PENGELOX | 🌾 IPB - SPP Panel 🛛 🗙 | + -              | a x           |
|-------------------------------------------------------|--------------------------|------------------------------|-----------------------|------------------|---------------|
| ← → C ○ 월 ⊶ 202.124.20                                | .39:8080/ipb2022/spApp   |                              | 90%                   | 1 ☆              | ⊚ ≡           |
|                                                       |                          | .:: Pengajuan ::.            |                       |                  |               |
| IPB University                                        | RA PENGAJUAN 👔 PENGAJUAN |                              |                       |                  |               |
| Inspiring Innovation with Integrity                   |                          |                              |                       |                  | Dent. Ilmu Ek |
| Dashboard Pra SPP                                     |                          |                              |                       |                  |               |
|                                                       |                          |                              |                       |                  |               |
|                                                       |                          |                              |                       |                  |               |
|                                                       |                          |                              |                       |                  |               |
|                                                       |                          |                              |                       |                  |               |
|                                                       |                          |                              |                       |                  |               |
|                                                       |                          |                              |                       |                  |               |
|                                                       |                          |                              |                       |                  |               |
|                                                       |                          |                              |                       |                  |               |
|                                                       |                          |                              |                       |                  |               |
|                                                       |                          |                              |                       |                  |               |
|                                                       |                          |                              |                       |                  |               |
| Version : 22.01                                       |                          |                              |                       |                  |               |
| Type here to search                                   | O 🛱 🦬 💽                  | ڬ 🚯 🖾 📀                      | 4°C ∧ Ê               | ■ (売 (小) ENG 9:3 | 4 AM          |

#### 5. Setelah memilih menu Pra SPP akan tampil halaman ini, klik Tambah

| 附 Has     | il penelu       | ısuran - c                                                    | <b>lini.02</b> 21 | × 🦻   | F IPB - S  | PP Panel |             | × 🧳                | F IPB - G | GL Panel  |       |          | 📃 мос    | DUL PELATIHA | N PENGEL | × 🦻 | IPB - SPP Pa | nel     |        | × +     |                 |         |          | ×    |
|-----------|-----------------|---------------------------------------------------------------|-------------------|-------|------------|----------|-------------|--------------------|-----------|-----------|-------|----------|----------|--------------|----------|-----|--------------|---------|--------|---------|-----------------|---------|----------|------|
| ÷         | $\rightarrow$ c | 3                                                             |                   | (     | C 🔒        | 0-7 202  | 2.124.205.3 | <b>39</b> :8080/ip | ob2022/   | /spApp    |       |          |          |              |          |     |              |         | 9      | 0% ☆    |                 |         | ◙        | ≡    |
|           |                 |                                                               |                   |       |            |          |             |                    |           |           |       | :: Penga | ajuan :: |              |          |     |              |         |        |         |                 |         |          |      |
| 100 [0    |                 | IPB University     Inspirag knowadon with known     Transaksi |                   |       |            |          |             |                    |           |           |       |          |          |              |          |     |              | Dept II | mu Ek  |         |                 |         |          |      |
| Dashb     | oard            | Pra SPP                                                       |                   |       |            |          |             |                    |           |           |       |          |          |              |          |     |              |         |        |         |                 |         | Dept. II |      |
| 🕥 Tam     | bah             | Cari:                                                         |                   |       |            | Sumber   | Dana: -     |                    | ~         | Nilai RAI | B:    |          | 0.00     |              |          |     |              |         |        |         |                 |         |          |      |
| No        | Ubah            | Hapus                                                         | Cetak             | R-Hot | P.Day      | B        | Disetujui   | CATATAN            |           |           | Nomor | SF       | PP RAB   | humbi        | Nomor    |     | SPP          | 1       | delanu | CDD DAD | CDD             | Sab     | riu CDD  |      |
|           |                 |                                                               | K                 |       |            |          |             |                    |           |           |       |          |          |              |          |     |              |         |        |         |                 |         |          | >    |
| Version : | Page 22.01      | 0 of                                                          |                   | 1 2   | Page Size: | 10 🗘     |             |                    |           |           |       |          |          |              |          |     |              |         |        |         |                 | Т       | idak ada | data |
| -         | Рт              | ype he                                                        | re to se          | earch |            |          |             | 0                  | Ħ         | -         | C     | ۷        | <b>S</b> | ×1           | )        |     | 4 2          | 4°C ^   | @ C    |         | (小) ENG<br>INTL | 9:35 AN | 1<br>21  | 5    |

6. Lalu akan muncul menu **Pengajuan RAB** seperti dibawah (sama dengan tampilan Tahun 2021). Untuk membuat pengajuan unit kerja **Wajib** mengisi dan/atau memilih setiap kolom yang ada dengan Kode Unit, Nomor SPP, Tanggal Pengajuan, Sumber Dana, Kode RKA, Judul RKA, Uraian Pengajuan, Mata Uang, Kurs, Total RAB (nilai yang akan diajukan) dan Cara Bayar.

Di bawah ada **Yang Dibayarkan Kepada**: Unit Kerja dapat memilih Rekening Unit, Nomor Rekening, Nama Bank dan atas nama.

| 🎸 ipe                    | 3 - SPP Pa | anel                              |                     | ×                   | 🦐 IPB      | - SPP Pane              | 4           | × 🌾 IP                                                        | B - GL Panel × +                                                    |                                          | $\sim$        | -                                   |                          |
|--------------------------|------------|-----------------------------------|---------------------|---------------------|------------|-------------------------|-------------|---------------------------------------------------------------|---------------------------------------------------------------------|------------------------------------------|---------------|-------------------------------------|--------------------------|
| $\leftarrow \rightarrow$ | G          | A Tid                             | lak ama             | n   202.            | 124.205    | .39:8080/               | /ipb2022/s  | spApp                                                         |                                                                     |                                          | Ŕ             | ☆ 🗯                                 | 😩 E                      |
|                          |            |                                   |                     |                     |            |                         |             |                                                               | Pengajuan RAB - Tambah Data                                         |                                          |               |                                     |                          |
| Dashbo                   | oard F     | PB Ur<br>Ispiring Inno<br>Pra SPP | niver<br>wation wit | Sity<br>h Integrity | Tra        | Dashboar                | d 👚 PR      | Kode Unit:<br>Nomor:<br>Tanggal:<br>Sumber Dana:<br>Kode DKA: | 210806<br>SPP-RAB-210806-220004<br>03-01-2022<br>DM IPB<br>4.002 52 |                                          |               |                                     | Dept. Ilmu E             |
| Tamb<br>No               | Ubah       | Cari:<br>Hapus                    | Cetak               | R-Unit              | R-Pay      | Sumber<br>AB<br>R-Mitra | Dana: -     | Judul RKA:                                                    | Pengembangan Akademik dan Pelaksanaan Proses<br>Pembelajaran        | Nomor                                    | SPP<br>Jumlah | SPP RAB                             | SPP                      |
| 1<br>2<br>3              |            |                                   |                     |                     |            |                         | V<br>V<br>V | Jraian Pengajuan<br>(Maks. 60 huruf):                         | Pembelian laptop 20 unit                                            | SPP-210806-2200002<br>SPP-210806-2200001 |               | 29-12-202<br>29-12-202<br>29-12-202 | 1 29-12-20<br>1 29-12-20 |
|                          |            |                                   |                     |                     |            |                         |             | Mata Uang:<br>Kurs:<br>Total RAB:<br>Cara Bayar:<br>Vendor:   | IDR                                                                 |                                          |               |                                     |                          |
|                          | Pane       | 1 of 1                            | 4                   |                     | Page Size  | 10                      |             | Yang dibayarkar<br>Nomor Rekening<br>Nama Bank:<br>Atas Nama: | kepada :<br>: 0327627883<br>BNI<br>Zoom Infotek Telesindo           | •                                        |               | Displaying D                        | ▶<br>ata 1 - 3 of 3      |
| Version :                | 22.01      | pe here                           | to sear             | ch                  | rage oize. | 1.5                     | C           |                                                               | 💽 Simpan 🗙 Bat                                                      | al 🕢 25°C                                | ^ @           | NG 11:58 /                          | AM                       |

#### Isian Kolom Pra Pengajuan/Pra SPP:

| Kode Unit        | : Otomatis                                                                     |
|------------------|--------------------------------------------------------------------------------|
| Nomor            | : Otomatis                                                                     |
| Tanggal          | : Tanggal Pengajuan                                                            |
| Sumber Dana      | : Pilih salah satu (APBN Reg, BPPTN OP/NOP, DM IPB/SL (Sisa Lebih), Kerja sama |
| Kode RKA         | : Pilih sesuai RKA yang ada di unit                                            |
| Judul RKA        | : Otomatis muncul setelah isi Kode RKA                                         |
| Uraian Pengajuan | : Wajib diisi dengan uraian kegiatan yang akan diajukan                        |
| Mata Uang        | : Pilih sesuai dengan mata uang pengajuan, misal IDR untuk Rupiah              |

| Kurs      | : Otomatis jika pilih IDR, selain itu unit mencari sendiri nilai kurs hari itu |
|-----------|--------------------------------------------------------------------------------|
| Total RAB | : Cara Bayar (Transfer unit, LS Payroll, LS Mitra dan LS Lainnya)              |

#### Yang Dibayarkan Kepada:

| Rek. Unit      | : Isi dengan Rek. Unit Vendor/Mitra           |
|----------------|-----------------------------------------------|
| Nomor Rekening | : Isi dengan No. Rekening Vendor/Mitra        |
| Nama Bank      | : Isi dengan Nama Bank Vendor/Mitra           |
| Atas Nama      | : Isi dengan Atas nama (pemilik) Vendor/Mitra |

#### Rincian Pembayaran: Otomatis

Yang Dibayarkan Kepada: Otomatis (Jika ada pergantian pimpinan silakan melapor ke Direktorat Keuangan dan Akuntansi untuk mengubah database Yang Dibayarkan Kepada.

Setelah semuanya terisi Klik Simpan

|       |       |         |       |        |         |                      |           |                                                                                                    | Pengajuan RAB - Tambah                                             | Data                                     | × |                    |        |            |           |
|-------|-------|---------|-------|--------|---------|----------------------|-----------|----------------------------------------------------------------------------------------------------|--------------------------------------------------------------------|------------------------------------------|---|--------------------|--------|------------|-----------|
| 67    |       |         |       |        |         | Dashboan             | PF        | Yang dibayarkan                                                                                       | kenada :                                                           |                                          | - |                    |        |            |           |
| 8     |       | PB U    | niver | sity   | E       |                      |           | Nomor Rekening:                                                                                       | 0327627883                                                         |                                          |   |                    |        |            |           |
| 100   |       |         |       |        | Trai    | nsaksi               |           | Nama Bank:                                                                                            | BNI                                                                |                                          |   |                    |        |            | Dept. Ilm |
| Darbh | and I | Dra SDD |       |        |         |                      |           | Atas Nama:                                                                                            | Zoom Infotek Telesindo                                             | 1                                        |   |                    |        |            |           |
| Dasho | and , | Cords   |       |        |         | Cumbor               | 00001     | Alamat Bank:                                                                                          | Bogor                                                              |                                          |   |                    |        |            |           |
| . Iom | AGI I | CGH.    |       | D      | ETAIL R | AB                   | Dana.     | Nomor NPWP:                                                                                           | 03.043.436.9-404.000                                               |                                          |   | SPP                |        |            |           |
| No    | Ubah  | Hapus   | Cetak | R-Unit | R-Pay   | R-Mitra              | Disetujui | Email CMS:                                                                                            |                                                                    | ]                                        |   | Nomor              | Jumlah | SPP RAB    | SP        |
| 1     |       | 0       |       |        |         |                      |           |                                                                                                    |                                                                    |                                          |   |                    |        | 29-12-2021 |           |
| 2     | 2     |         |       |        |         | Rincian Pembayaran : |           |                                                                                                    |                                                                    | SPP-210806-2200002                       |   | 29-12-2021         | 29-12- |            |           |
| 5     | 100   |         | lesu  | lid    |         |                      |           | Pagu RKA:                                                                                             |                                                                    | 343,063,687                              |   | 3FF 210000 2200001 |        | 27 12 2021 | 67.16     |
|       |       |         |       |        |         |                      |           | Penveranan Sehel                                                                                      | LIMPOVA:                                                           | 0                                        |   |                    |        |            |           |
|       |       |         |       |        |         |                      |           | renyerupun seber                                                                                      | unniyu.                                                            | -                                        |   |                    |        |            |           |
|       |       |         |       |        |         |                      |           | Penyerapan Sekar                                                                                      | rang:                                                              | 260,000,000                              |   |                    |        |            |           |
|       |       |         |       |        |         |                      |           | Penyerapan Sekar<br>Jumlah Penyerapa                                                                  | rang:                                                              | 260,000,000                              |   |                    |        |            |           |
|       |       |         |       |        |         |                      |           | Penyerapan Sekar<br>Jumlah Penyerapa<br>Sisa Pagu RKA:                                                | ang:                                                               | 260,000,000<br>260,000,000<br>83,063,687 |   |                    |        |            |           |
|       |       |         |       |        |         |                      |           | Penyerapan Sekar<br>Jumlah Penyerapa<br>Sisa Pagu RKA:<br>Pembuat Komitm                              | en RAB:                                                            | 260,000,000<br>260,000,000<br>83,063,687 |   |                    |        |            |           |
|       |       |         |       |        |         |                      |           | Penyerapan Sekar<br>Jumlah Penyerapa<br>Sisa Pagu RKA:<br>Pembuat Komitm<br>Nama:                     | en RAB:                                                            | 260,000,000<br>260,000,000<br>83,063,687 |   |                    |        |            |           |
|       |       |         |       |        |         |                      |           | Penyerapan Sebar<br>Jumlah Penyerapa<br>Sisa Pagu RKA:<br>Pembuat Komitm<br>Nama:<br>Jabatan:         | en RAB:                                                            | 260,000,000<br>260,000,000<br>83,063,687 |   |                    |        |            |           |
|       |       |         |       |        |         |                      |           | Penyerapan Sebar<br>Jumlah Penyerapa<br>Sisa Pagu RKA:<br>Pembuat Komitm<br>Nama:<br>Jabatan:<br>NIP: | en RAB:<br>Asep Nurhalim<br>Ketua Departemen<br>197305062005011003 | 260,000,000<br>260,000,000<br>83,063,687 |   |                    |        |            |           |

7. Setelah disimpan akan muncul halaman seperti ini, selanjutnya unit **Wajib** mengisi **Detail RAB** Pilih **R-Mitra** 

| 🎸 ipe                    | - SPP Pa | anel    |                     | ×                         | 🆐 IPB      | - SPP Pane         | el          | ×         | <b>%</b> I | PB - GL Panel |                | ×       | +              |                    | $\sim$                              | -            |                     |
|--------------------------|----------|---------|---------------------|---------------------------|------------|--------------------|-------------|-----------|------------|---------------|----------------|---------|----------------|--------------------|-------------------------------------|--------------|---------------------|
| $\leftarrow \rightarrow$ | C        | ▲ Tio   | dak ama             | n   202.                  | 124.205    | . <b>39</b> :8080, | /ipb2022/   | /spApp    |            |               |                |         |                |                    | Ŕ                                   | ☆ 🛪          | <b>.</b> :          |
|                          |          |         |                     |                           |            |                    |             |           |            | .::           | Pengajua       | n ::.   |                |                    |                                     |              |                     |
| 1                        |          | PB U    |                     | S <b>ity</b><br>Integrity | Tra        | Dashboar           | d 👔 P       | RA PENGAJ | UAN        | PENGAJU.      | AN             |         |                |                    |                                     |              | Dept. Ilmu E        |
| Dashbo                   | ard      | Pra SPP | 3                   |                           |            |                    |             |           |            |               |                |         |                |                    |                                     |              |                     |
| 🗿 Tamt                   | ah       | Cari:   |                     | _                         |            | Sumber             | r Dana: -   |           | ~          | Nilai RAB:    |                | 0.0     | )              |                    |                                     |              |                     |
| No                       | Libab    | Hanus   | Cataly              | D                         | ETAIL R    | AB                 | Disconstati | CATATAN   |            |               |                | SPP RAE |                |                    | SPP                                 |              |                     |
| NO                       | Oban     | napus   | Cetak               | R-Unit                    | R-Pay      | R-Mitra            | Disecuju    | CAIAIA    |            | No            | mor            |         | Jumlah         | Nomor              | Jumlah                              | SPP RAB      | SPP                 |
| 1                        | 2        | 0       |                     |                           |            |                    |             |           |            | SP            | P-RAB-210806-2 | 2200004 | 260,000,000.00 |                    |                                     |              |                     |
| 2                        | <u>_</u> | 0       |                     |                           |            |                    | V           |           |            | SP            | P-RAB-210806-2 | 2200003 | 260,000,000.00 | SPP-210806-2200003 |                                     | 29-12-202    | 1 29-12-20          |
| 3                        | <i>3</i> | •       |                     |                           | 42         |                    | <b>V</b>    |           |            | SP            | P-RAB-210806-2 | 2200002 | 1,000,000.00   | SPP-210806-2200002 |                                     | 29-12-202    | 1 29-12-20          |
|                          |          |         |                     |                           |            |                    |             |           |            |               |                |         |                |                    |                                     |              |                     |
| Version :                | Page     | 1 of 1  | <b>∢</b><br>1   ▶ ♦ | 1 2 1                     | Page Size: | 10 🗘               |             |           |            |               |                |         |                |                    |                                     | Displaying D | ▶<br>ata 1 - 4 of 4 |
|                          | <br>О ти | ne here | to sear             | ch                        |            |                    | (           |           | -          | 0             | <b>(1)</b>     | XI      | 0              | (a) 25°C           | ∧ û <b>∧ ☜</b> (∈ du) <sup>EN</sup> | IG 11:59     | AM                  |

# Muncul Rincian RAB Unit yang **Wajib** diisi oleh unit dalam proses Pra SPP Klik **Tambah**

| 🍜 IP    | B - SPP           | Panel      |             | ×       | 🌾 IPB - SPP Panel       | :          | < <mark>%</mark> | IPB - GL Panel |             | ×   +        |                  |               |           | $\sim$          | -                 | ۵              | $\times$  |
|---------|-------------------|------------|-------------|---------|-------------------------|------------|------------------|----------------|-------------|--------------|------------------|---------------|-----------|-----------------|-------------------|----------------|-----------|
| ← -     | > C               | <b>A</b> 1 | Tidak am    | nan   2 | 02.124.205.39:8080/ipb2 | 2022/spApp |                  |                |             |              |                  |               |           | Ŕ               | ☆                 | * 4            | ÷         |
|         | .:: Pengajuan ::. |            |             |         |                         |            |                  |                |             |              |                  |               |           |                 |                   |                |           |
| 6       |                   |            |             |         | Dashboard               | PRA PENG   | JUAN             | PENGAJUAN      |             |              |                  |               |           |                 |                   |                |           |
| (a      | <b>e</b> )        |            |             |         |                         | RII        | ICIAN R          | AB VENDOR I    | RKA : A1.00 | 02.52 - DANA | : DM IPB         |               |           |                 | ×                 |                |           |
| ~~      | -91/              | 🗿 Tamb     | bah 🌰 🖞     | Upload  | 🖄 Download – 🔏 Hapus Se | mua Cari:  |                  |                |             |              |                  |               |           |                 |                   | Dept           | t. Ilmu E |
| Dasht   | oard              | Hapus      | No.Urut     | Jenis   | Penyedia Jasa           |            |                  | KONTRAK/SPK    |             | BE           | ERITA ACARA PPHP | Nilai Kontrak | Realisasi |                 |                   |                |           |
| Tan     | nbah              |            |             |         |                         |            | Nomor            |                | Tanggal     | Nomor        | Tang             | jal           | %         |                 | Vilai             |                |           |
|         |                   |            |             |         |                         |            |                  |                |             |              |                  |               |           |                 |                   |                |           |
| No      | Uba               |            |             |         |                         |            |                  |                |             |              |                  |               |           |                 |                   | B              | SPP       |
| 1       | 6                 |            |             |         |                         |            |                  |                |             |              |                  |               |           |                 |                   |                | 22.42.24  |
| 2       |                   |            |             |         |                         |            |                  |                |             |              |                  |               |           |                 |                   | 021            | 29-12-20  |
| 4       |                   |            |             |         |                         |            |                  |                |             |              |                  |               |           |                 |                   | 021            | 29-12-20  |
|         |                   |            |             |         |                         |            |                  |                |             |              |                  |               |           |                 |                   |                |           |
|         |                   |            |             |         |                         |            |                  |                |             |              |                  |               |           |                 |                   |                |           |
|         |                   |            |             |         |                         |            |                  |                |             |              |                  |               |           |                 |                   |                |           |
|         |                   |            |             |         |                         |            |                  |                |             |              |                  |               |           |                 |                   |                |           |
|         |                   |            |             |         |                         |            |                  |                |             |              |                  |               |           |                 |                   |                |           |
|         |                   |            | •           |         |                         |            |                  |                |             |              |                  |               |           |                 | •                 |                |           |
|         |                   | 14 4       | Page        | 0 of    | 0 🕨 🕅 🤯 Page Size       | e: 100 🤤   |                  |                |             |              |                  |               |           | Tidak ad        | la data           |                |           |
|         |                   | Tutup      |             |         |                         |            |                  | Total:         |             | 0            |                  |               |           |                 |                   |                |           |
|         |                   | 1          | 4<br>61   } | N.L.O   | Dago Sizo: 10           |            |                  |                |             |              |                  |               |           |                 | Dienlauler        | Data 1         | ▶         |
| Version | : 22.01           | 1 0        | n 1   1     |         | rage Size. 10 👻         |            |                  |                |             |              |                  |               |           |                 | nəpiaying         | , Data 1       | 4014      |
| -       | Рт                | ype her    | e to sea    | arch    |                         | 0          |                  |                | •           | XI           | 0                |               | ê 🛆 🖷     | 信 (小) EN<br>INT | G 11:5<br>TL 12/2 | 9 AM<br>9/2021 | 5         |

Isi Kolom-kolom yang ada di halaman di bawah ini:

|       | <br>, , , , , , , , , , , , , , , , , , , , |
|-------|---------------------------------------------|
| Jenis | : Konstruksi, Barang/Jasa                   |
|       | <br>                                        |

Nomor Urut : Nomor urut

- Penyedia Jasa : Nama Mitra/Vendor
- Kontrak SPK : Nomor Kontrak/SPK, tanggal Kontrak, Nilai Kontrak, Realisasi
- Berita Acara PPHP : Nomor BA PPHP, Tanggal BA PPHP

Rincian Barang : Nama Barang, Spesifikasi, Volume, Satuan, Harga dan Jumlah

Lalu Klik Simpan

| اPB       | - SPP Pa      | anel    |                          | × Bes        | st Cover<br>MUTAR | of flukie - F  | <sup>ull All</sup> × 🦻 II | PB - SPP Panel |          | \Xi MOD      | OUL PENGAJU | JAN LS PAYR× | G yan: | ser - Penelus | uran Google |    | +               |            |            |           |
|-----------|---------------|---------|--------------------------|--------------|-------------------|----------------|---------------------------|----------------|----------|--------------|-------------|--------------|--------|---------------|-------------|----|-----------------|------------|------------|-----------|
|           |               | С       |                          | 0            | <u>Q</u> 0-       | 202.124.20     | 15.39:8080/ipb2           | 2022/spApp     |          |              |             |              |        |               | 90%         | ជ  |                 |            |            |           |
|           |               |         |                          |              |                   |                |                           |                |          |              |             |              |        |               |             |    |                 |            |            |           |
| 6.0       | 177           |         |                          |              | 🕑 Dasl            | nboard 🛛 📔 I   | PRA PENGAJUAN             | 🖺 PENGAJU      | AN       |              |             |              |        |               |             |    |                 |            |            |           |
| (a        |               | IPB U   | niver                    | sity         |                   |                |                           |                | Form RAB | Vendor - SPP | ,           |              | ×      |               |             |    |                 |            |            |           |
|           |               |         |                          |              |                   |                | Jenis:                    | Konstruksi     | *        |              |             |              | ^      | _             |             |    | ×               |            | PUM        | K UNIT E  |
| Dashb     | oard          | Pra SPP | <ul> <li>Taml</li> </ul> | oah 🌰 Uploar | d 🎬 Do            | ownload – 🍝 Ha | No Urut:                  | 1              |          |              |             |              |        |               | Destant     |    | p               |            |            |           |
| 🔘 Tam     | bah           | Cari:   | Hapus                    | No.Urut Jeni | is                | Penyedia Jasa  | Penyedia Jasa:            |                |          |              |             |              |        | Vilai Kontrak | %           |    | Nilai 1         |            |            |           |
| No        | Ubah          | Hapus   |                          |              |                   |                | Kontrak/SPK               |                |          |              |             |              |        |               |             |    |                 | SDD        |            | Saturiu S |
| 1         |               | 0       |                          |              |                   |                | Nomor:                    |                |          |              |             |              |        |               |             |    |                 | 29-12-2    | 021        | 29-12-20  |
| 2         |               | 0       |                          |              |                   |                | Tanggal:                  | 29-12-2021     |          |              |             |              |        |               |             |    |                 |            |            |           |
| 3         |               |         |                          |              |                   |                | Nilai:                    |                | 0        |              |             |              |        |               |             |    |                 |            |            |           |
| 5         |               | 0       |                          |              |                   |                | Realisasi %:              | 0              |          |              |             |              |        |               |             |    |                 | 29-12-2    | 021        | 29-12-20  |
| 6         | 6             |         |                          |              |                   |                | Berita Acara P            | PPHP :         |          |              |             |              |        |               |             |    |                 | 29-12-2    | 021        | 29-12-20  |
|           |               |         |                          |              |                   |                | Nomor:                    | 20 12 2021     |          |              |             |              |        |               |             |    |                 |            |            |           |
|           |               |         |                          |              |                   |                | ranggar.                  | 29-12-2021     |          |              |             |              |        |               |             |    |                 |            |            |           |
|           |               |         |                          |              |                   |                | Perencana :               |                |          |              |             |              |        |               |             |    |                 |            |            |           |
|           |               |         |                          | <            |                   |                | Nilai:                    |                | 0        |              |             |              |        |               |             |    | >               |            |            |           |
|           |               |         | 444                      | Page 0       | of 0              | ≻ >    &       | Tanggar:                  |                |          |              |             |              |        |               |             | Ti | idak ada data   |            |            |           |
|           |               |         | Tutup                    |              |                   |                | Dokument                  |                |          |              |             |              | ~      | _             |             |    |                 |            |            |           |
|           |               |         |                          |              |                   |                |                           |                | _        | _            |             | Simpan       | Batal  |               |             |    |                 |            |            |           |
| Version : | Page<br>22.01 | 1 of    |                          | 🥏 Page S     | Size: 10          | )              |                           |                |          |              |             |              |        |               |             |    |                 | Displaying | Data 1     | - 6 of 6  |
| -         | <u>ہ</u>      | Type he | re to se                 | arch         |                   |                | 0                         | ił 🔒           | 0        | <b>%</b>     | 0           | 1            |        | 21°C          | ^ @ (       | •  | (%, ⊄× EN<br>IN | IG 9:50 F  | PM<br>2021 |           |

| 🎸 IPB - SPP                       | P Panel 🗙 🌾 IPB - SPP Pa           | anel             | × 🦻 IPB - GL Panel | ×   +   |                                       |              |           | ~ -                       | ٥                | ×           |
|-----------------------------------|------------------------------------|------------------|--------------------|---------|---------------------------------------|--------------|-----------|---------------------------|------------------|-------------|
| $\leftrightarrow$ $\rightarrow$ G | A Tidak aman   202.124.205.39:808  | 80/ipb2022/spApp |                    |         |                                       |              |           | ☞ ☆                       | *                | <b>.</b> :  |
|                                   |                                    |                  |                    |         |                                       |              |           |                           |                  |             |
| ( Ten                             | 🕑 Dashbo                           |                  | Form RAB Vendo     | r - SPP | ×                                     |              |           |                           |                  | 2           |
| (🗳 )                              |                                    | Kontrak/SPK :    |                    |         | · · · · · · · · · · · · · · · · · · · |              |           | ×                         |                  |             |
| 10601                             | 🔇 Tambah 🌰 Upload 🖄 Download 😽 H   | Nomor:           | 01/xx/x/2022       |         |                                       |              |           |                           | De               | ept. Ilmu E |
| Dashboard                         | Hanue No Linit Jonie Donucija Jaca | Tanggal:         | 01-01-2022         |         |                                       | ilai Kontrak | Realisasi |                           |                  |             |
| O Tambah                          | hapus hotorut Jenis Penyeula Jasa  | Nilai:           | 260,000,000        |         |                                       | nar Kurtuak  | %         | Nilai                     |                  |             |
| United in                         |                                    | Realisasi %:     | 100                |         |                                       |              |           |                           |                  |             |
| No Uba                            |                                    | Berita Acara PPH | P :                |         |                                       |              |           |                           | B                | SPP         |
| 1 📿                               |                                    | Nomor:           | 01/xx/xxxx/2022    |         |                                       |              |           |                           |                  |             |
| 2                                 |                                    | Tanggal:         | 02-01-2022         |         |                                       |              |           |                           | 021              | 29-12-2(    |
| J 120                             |                                    |                  |                    |         |                                       |              |           |                           | 521              | 27 12 21    |
|                                   |                                    | Rincian Barang : |                    |         |                                       |              |           |                           |                  |             |
|                                   |                                    | Nama Barang:     | Laptop             |         | _                                     |              |           |                           |                  |             |
|                                   |                                    | Spesifikasi:     | dell               |         |                                       |              |           |                           |                  |             |
|                                   |                                    | Volume:          | 20                 |         |                                       |              |           |                           |                  |             |
|                                   |                                    | Satuan:          | unit               |         |                                       |              |           |                           |                  |             |
|                                   | 4                                  | Harga:           | 13,000,000         |         |                                       |              |           | ÷                         |                  |             |
|                                   | I 4 Page 0 of 0 ▶ ▶ 2              | Jumlah:          | 260,000,000        |         |                                       |              |           | Tidak ada data            |                  |             |
|                                   | Tutup                              |                  |                    |         | -                                     |              |           |                           |                  |             |
|                                   |                                    |                  |                    | Simpar  | n Batal                               |              |           | Dicolard                  | a Data           | 1 2 of 2    |
| Version : 22.01                   | e i ori e e e Page Size: 10        | ¥                |                    |         |                                       |              |           | Dispiayi                  | ig Data          | 1-3013      |
| <b>ا ک</b>                        | Type here to search                | 0                | i 📻 💽 📦 🕻          | o 💵 📀   | C                                     | 30°C ∧       | ê 🔿 🐿     | (売 句)) ENG 11<br>INTL 12/ | :18 AM<br>29/202 | 1           |

| ←       →       C       ▲ Tidak aman       202.124.205.39:8080/ipb2022/spApp       @         .:: Pengajuan ::.       .:: Pengajuan ::.       .:: Pengajuan ::.         @ Dashboard       PRA PENGAJUAN                                                                                                    | ☆ 🛛                 | * 😩               | :      |  |  |  |  |  |  |
|----------------------------------------------------------------------------------------------------|---------------------|-------------------|--------|--|--|--|--|--|--|
| .:: Pengajuan ::.                                                                                                    | ×                   |                   |        |  |  |  |  |  |  |
| 🖉 Dashboard 📄 PRA PENGAJUAN 👚 PENGAJUAN                                                                                                    | ×                   |                   |        |  |  |  |  |  |  |
|                                                                                                    | ×                   | 5                 |        |  |  |  |  |  |  |
| RINCIAN RAB VENDOR RKA : A1.002.52 - DANA : DM IPB                                                                                                    |                     |                   |        |  |  |  |  |  |  |
| 🔾 Tambah 🏠 Upload 🕺 Download 🖐 Hapus Semua 🛛 Cari:                                                                                                    |                     | Dept. I           | lmu E  |  |  |  |  |  |  |
| Dashbaard Harus No Lint Janis Danuedia Jasa KONTRAK/SPK BERITA ACARA PPHP Nilai Kontrak Realisasi                                                                                                    |                     | u                 |        |  |  |  |  |  |  |
| O Danish Concerned a series in the relation series in the relation of the relation of the rela | Nilai               |                   |        |  |  |  |  |  |  |
| Com Infortex Telesindo     O1/xc/x/2022     O1/orc/x/2022     O1/oc/xc/2022     O1/xc/xc/2022     O2-01-2022     Z60,000,000     100                                                                                                    | 0                   |                   |        |  |  |  |  |  |  |
| No Uba                                                                                                    |                     | B                 | SPP    |  |  |  |  |  |  |
| 1                                                                                                    |                     | -                 |        |  |  |  |  |  |  |
| 2 📮                                                                                                    |                     | 021 29-           | -12-20 |  |  |  |  |  |  |
| 3                                                                                                    |                     | 021 29-           | -12-20 |  |  |  |  |  |  |
|                                                                                                    |                     |                   |        |  |  |  |  |  |  |
|                                                                                                    |                     |                   |        |  |  |  |  |  |  |
|                                                                                                    |                     |                   |        |  |  |  |  |  |  |
|                                                                                                    | •                   |                   |        |  |  |  |  |  |  |
| Tampil                                                                                                    | - 1 of 1            |                   |        |  |  |  |  |  |  |
| Tutup Total: 260,000,000                                                                                                    |                     |                   |        |  |  |  |  |  |  |
|                                                                                                    |                     |                   | Þ      |  |  |  |  |  |  |
| Displaying Data 1 -                                                                                                    |                     |                   |        |  |  |  |  |  |  |
| Version : 22.01                                                                                                    |                     |                   |        |  |  |  |  |  |  |
| Image: P Type here to search         O         Image: P         C         Source         C         Source         C         Source         C         Source         C         Source         C         Source         C         Source         C         Source         C         Source         C         Source         Source         C         Source         C         Source         C         Source         Source         Sour                                                                                                    | NG 11:1<br>ITL 12/2 | 19 AM<br>9/2021 С | 3      |  |  |  |  |  |  |

Setelah mengisi rincian di kolom di atas akan tampil hasil dari pengisian rincian RAB Total Rincian harus **SAMA** dengan total usulan di poin 6, Klik **Tutup**   Lalu kembali ke halaman ini setelah pengisian rincian Klik Cetak sebagai dokumen Usulan Rincian Anggaran Belanja untuk disetujui oleh pimpinan unit.

| 🗲 1P                                       | 8 - SPP Pa                                                                     | nel     |         | ×                     | 🌾 ipe -  | SPP Pan | el        | ×         | :   🗲 IPE | 3 - GL Panel | ×   +                  |                |                    | ~         | -                  | C              | 3        | $\times$ |
|--------------------------------------------|--------------------------------------------------------------------------------|---------|---------|-----------------------|----------|---------|-----------|-----------|-----------|--------------|------------------------|----------------|--------------------|-----------|--------------------|----------------|----------|----------|
| ← -                                        | e c                                                                            | A Tic   | dak ama | n   202.              | 124.205  | 39:8080 | /ipb2022  | 2/spApp   |           |              |                        |                |                    | e         | \$ \$              | *              |          | ÷        |
|                                            |                                                                                |         |         |                       |          |         |           |           |           | .:: P        | engajuan ::.           |                |                    |           |                    |                |          |          |
| 200                                        |                                                                                | PB U    | niver   | sity<br>h lenlegelity | le<br>Ta | Dashboa | rd 👔      | PRA PENGA | IUAN 👔    | PENGAJUAN    |                        |                |                    |           |                    |                | Dept. II | imu E    |
| Dashb                                      | oard P                                                                         | Ta SPP  | 0       |                       |          |         |           |           |           |              |                        |                |                    |           |                    |                |          |          |
| O Tam                                      | bah                                                                            | Carl:   |         |                       |          | Sumbo   | r Dana: • |           | ~         | Nia RAB:     | 0.00                   |                |                    |           |                    |                |          |          |
| No                                         | Ibab                                                                           | Marcan  | Cathol  | 004                   | 0        | ETAIL R | AB        | Dischold  | CATATAN   |              | SPP RA                 | 8              |                    | SPP       |                    |                |          |          |
| NO                                         | Uben                                                                           | nepus   | Cetak   | PRA                   | R-Unit   | R-Pay   | R-Mitra   | Disecuju  | CALINIA   |              | Nomor                  | Jumlah         | Nomor              |           | Juniah             | - 5            | SPP RAE  | 8        |
| 1                                          |                                                                                | •       |         | <b>P</b>              |          |         |           |           |           |              | SPP-RAB-210806-2200004 | 260,000,000.00 |                    |           |                    |                |          |          |
| 2                                          |                                                                                | •       | -       | •                     |          |         | 12        | 4         |           |              | SPP-RAB-210806-2200003 | 260,000,000.00 | SPP-210806-2200003 |           |                    | 29             | -12-20   | 21       |
| 3                                          |                                                                                | •       |         | 0                     |          | 1       |           | 1         |           |              | SPP-RAB-210806-2200002 | 1,000,000.00   | SPP-210806-2200002 |           |                    | 29             | -12-20   | 21       |
| - 4                                        |                                                                                | •       |         | 0                     | 2        |         |           | 1         |           |              | SPP-RAB-210806-2200001 | 5,000,000.00   | SPP-210806-2200001 |           |                    | 29             | -12-20   | 21       |
| 14 4                                       | i         i         Page Stat:         10 🗘         Displaying Data 1 - 4 of 4 |         |         |                       |          |         |           |           |           |              |                        |                |                    |           |                    |                |          |          |
| Version                                    | 22.01                                                                          |         |         |                       |          |         |           |           |           |              |                        |                |                    |           |                    |                |          |          |
| download (1).html<br>Gagal - Tdak ada file |                                                                                |         |         |                       |          |         |           |           | nua       | ×            |                        |                |                    |           |                    |                |          |          |
| 4                                          | , Отур                                                                         | pe here | to sear | ch                    |          |         |           | 0 🖽       | - 24      | 0            | 🕥 🗈 👧 🍳 🞍              |                | 銢 26°C \land 🖗 e   | 10 Se 🖉 🖉 | ENG 5:<br>INTL 12/ | 11 PM<br>29/20 | 21 L     | 3        |

| Usulan Rincian Anggaran Belanja<br>INSTITUT PERTANIAN BOGOR                                                       |                                           |                                                      |  |  |  |  |  |  |  |
|----------------------------------------------------------------------------------------------------|-------------------------------------------|------------------------------------------------------|--|--|--|--|--|--|--|
| Unit Kerja : Depart                                                                                               | emen Ilmu Ekonomi Syariah (EKSYAR)        | Sumber Dana : DM IPB                                 |  |  |  |  |  |  |  |
| Nomor : SPP-2                                                                                                    | 10806-2200003-RAB                         | Tanggal : 03 Januari 2022                            |  |  |  |  |  |  |  |
| Perihal : Usulan RAB                                                                                              |                                           |                                                      |  |  |  |  |  |  |  |
| Kepada Yth.<br>Wakil Dekan Bidang Sumberdaya, Kerjasama dan Pengembangan<br>Institut Pertanian Bogor<br>di Tempat |                                           |                                                      |  |  |  |  |  |  |  |
| Dengan ini kami mengaju                                                                                           | kan permintaan pembayaran                 |                                                      |  |  |  |  |  |  |  |
| Sejumlah                                                                                                    | IDR 260.000.000                           |                                                      |  |  |  |  |  |  |  |
| Terbilang                                                                                                    | : Dua Ratus Enam Puluh Juta Rupiah        |                                                      |  |  |  |  |  |  |  |
| Untuk Keperluan                                                                                                   | : Pembelian laptop 20 unit                |                                                      |  |  |  |  |  |  |  |
| Kode RKA                                                                                                    | : A1.002.52                               |                                                      |  |  |  |  |  |  |  |
| Judul RKA                                                                                                    | : Pengembangan Akademik dan Pelaks        | sanaan Proses Pembelajaran                           |  |  |  |  |  |  |  |
| Cara Bayar                                                                                                    | : LS Mitra                                |                                                      |  |  |  |  |  |  |  |
| Yang dibayarkan kepada                                                                                            |                                           |                                                      |  |  |  |  |  |  |  |
| 1. Nomor Rekening                                                                                                 | : 0327627883                              |                                                      |  |  |  |  |  |  |  |
| 2. Nama Bank                                                                                                    | : BNI                                     |                                                      |  |  |  |  |  |  |  |
| 3. Atas Nama                                                                                                    | : Zoom Infotek Telesindo                  |                                                      |  |  |  |  |  |  |  |
| 4. Alamat                                                                                                    | : Bogor                                   |                                                      |  |  |  |  |  |  |  |
| 5. NPWP                                                                                                    | : 03.043.436.9-404.000                    |                                                      |  |  |  |  |  |  |  |
| Atas perhatiannya kami t                                                                                          | icapkan terima kasih. Bogo<br>Pem<br>Ketu | or, 03 Januari 2022<br>buat Komitmen<br>a Departemen |  |  |  |  |  |  |  |
|                                                                                                    | Aser<br>NIP                               | ) Nurhalim<br>197305062005011003                     |  |  |  |  |  |  |  |

| 👎 1P8 - SPP Panel                           | × 🌾 IPE - SPP Parset            | 🗙 📔 🏓 1991 - GL Panel                    | ×   +        |                           | v -        | a ×          |
|---------------------------------------------|---------------------------------|------------------------------------------|--------------|---------------------------|------------|--------------|
| ← → C ▲ Tidak                               | aman   202.124.205.39.8080/ipbi | 2022/spApp                               |              |                           | 8 \$       | * 😩 1.       |
|                                             |                                 |                                          |              |                           |            |              |
| 😛 IPB Univ                                  | versity                         | PRA PENGAJUAN PENGAJUAN<br>Dokumen - PRA |              | 8                         |            | R            |
| Mark William                                | Transfer                        | 😪 Upload 🔞 Reset                         |              |                           |            | Dept. Ilou F |
| Darbboard Pra SPP                           | /                               |                                          |              |                           |            |              |
| Charden Cent                                | DETAIL BAS                      |                                          |              | 520                       |            |              |
| No Libeli Hepus                             | etua PEA prant R.Pay R.M.       | Ros                                      |              | iah Norser                | Janish     | SPP RAB      |
| 1 2 9                                       | <u> </u>                        |                                          |              | 30.00 NED 210806-1200003  |            | 39-13-3021   |
|                                             |                                 |                                          |              | 90.00 599-210806-2200002  |            | 29-12-2021   |
| 4 13 0 3                                    | a o 2 b c                       |                                          |              | 30.00 \$79-210806-2200001 |            | 29-12-2021   |
| 1                                           |                                 |                                          | <b>1</b>     | NP                        |            | ,            |
| Version : 22.01                             | Pil 🤁 Page Stat: 10 😳           |                                          |              |                           | Displaying | 10021-004    |
| download (1).html<br>Gagai - Tidak ata tile |                                 |                                          |              |                           | Tampikar   | semua ×      |
| Type here to s                              | search                          | 0 🖽 📻 💽 📦                                | <b>A D O</b> | 👫 26°C ^ 🖗 🔿 📽            | A 4 BNG 51 | OPM          |

# Klik PRA untuk Upload/unggah Usulan Rincian Anggaran Belanja yang telah disetujui

#### Tanda bahwa proses unggah dokumen telah berhasil.

| 🗲 IP           | 8 SPP Pi      | anel         | ×                     | 🗲 1P8      | - SPP Pan | el         | >         | c   🍜 1PI | 8 - GL Panel | ×   +                                            |                |                     | v –                         | σ×                   |
|----------------|---------------|--------------|-----------------------|------------|-----------|------------|-----------|-----------|--------------|--------------------------------------------------|----------------|---------------------|-----------------------------|----------------------|
| <del>(</del> - |               | A Tid        | ak aman   20          | 2.124.205  | .39.8080  | Mpb202     | 2/spApp   |           |              |                                                  |                |                     | C R                         | * @ :                |
|                |               |              |                       |            |           |            |           |           | .:: P        | engajuan ::.                                     |                |                     |                             | 1.0                  |
| 6              |               | PB Un        | niversitv             | •          | Dashboa   | rd 👔       | PRA PENGA | JUAN 官    | PENGAJUAN    |                                                  |                |                     |                             |                      |
| 6.2            |               | spiring trav | vation with Integrity | Ta         | - Islan   |            |           |           |              |                                                  |                |                     |                             | Dent. Ilm            |
| Dashb          | oard 1        | Pra SPP ·    |                       | _          |           |            |           |           |              |                                                  |                |                     |                             |                      |
| O Tam          | bah           | Carl:        |                       |            | Sumb      | er Dana: • |           | *         | NIN RAB:     | 0.00                                             |                |                     |                             |                      |
| No             | Ubah          | Hacus        | Cetak PRA             |            | DETAIL R  | AB         | Disetului | CATATAN   |              | SPP RAB                                          |                | SPP                 |                             |                      |
|                | -             |              | 6                     | R-Unit     | R-Pay     | R-Mitra    |           |           |              | Nomor                                            | Jumlah         | Nomor               | Jumlah                      | SPP RAB              |
| 1              | 1             |              |                       |            |           |            |           |           |              | SPP-RAD-210806-2200004<br>SPP-RAD-210806-2200003 | 260,000,000.00 | \$20-210806-2200003 |                             | 29-12-2021           |
| 3              | ŏ             |              |                       | 10         |           | 1          | V         |           |              | SPP-RAB-210806-2200002                           | 1,000,000.00   | SPP-210806-2200002  |                             | 29-12-2021           |
| 4              | 0             | 0            | A 0                   |            | 0         |            |           |           |              | SPP-RAB-210806-2200001                           | 5,000,000.00   | SPP-210806-2200001  |                             | 29-12-2021           |
|                | Page          | 1 of 1       | <<br> ≻ н   @         | Page Size: | : 10      |            |           |           |              |                                                  |                |                     | Displaying                  | )<br>Dota 1 - 4 of 4 |
| rsion :        | 22.01         | (1).html     |                       |            |           |            |           |           |              |                                                  |                |                     |                             |                      |
| 9              | iagal - Tidai | k ada file   | ^                     |            |           |            |           |           |              |                                                  |                |                     | Tampikan                    | semua 3              |
| -              | Ртy           | pe here t    | o search              |            |           |            | 0 🖽       | - 24      | 0            | 🕥 📭 🗞 🌜                                          |                | 🐍 26°C \land 🖟 🖱 🐿  | の点 小 ENG 5:11<br>INTL 12/20 | 1 PM                 |

9. Tahap Pra SPP LS Mitra/Vendor selesai.

#### B. ENGAJUAN/SPP LS PAYROLL

 Buka halaman Sistem Keuangan seperti biasa dengan alamat: <u>http://172.17.1.19:8080/ipb2022/loginpage</u> atau <u>http://202.124.205.39:8080/ipb2022/loginpage</u> Lalu Log in menggunakan username dan password masing-masing unit kerja

| ≠ IPB × +                                      |                                                                                                    | ~ - Ø ×                                |
|------------------------------------------------|----------------------------------------------------------------------------------------------------|----------------------------------------|
| ← → C ▲ Tidak aman   202.124.205.39:8080/ipb20 | 22/loginpage;jsessionid=A25A40D96ABD29E879D1C16F3C6A9B85                                                                                                    | 🖻 🕁 🛊 😩 :                              |
|                                                | Image: Service     Image: Service     Image: Service |                                        |
|                                                |                                                                                                    |                                        |
| Type here to search                            | O ♯ 📻 C 🧕 V₀ 💶 O 🗇 24°C ^ છે.                                                                                                    | C ■ (デ、 ○) ENG 9:23 AM INTL 12/29/2021 |

2. Setelah Log in akan muncul empat menu awal: Pendapatan, Anggaran, Pengajuan dan General Ledger Pilih sistem Pengajuan

| 🕄 Menu   IPB - App                   | plication × +                        |              |                                                    | ~                 | - 0 ×                          |
|--------------------------------------|--------------------------------------|--------------|----------------------------------------------------|-------------------|--------------------------------|
| $\leftrightarrow$ $\rightarrow$ C (A | Tidak aman   202.124.205.39:8080/ipb | 2022/menu    |                                                    | <b>07</b>         | 8 🖈 😩 E                        |
|                                      |                                      | IPB 2022 - / | APPLICATION                                        |                   |                                |
|                                      |                                      |              |                                                    | <u>r</u>          |                                |
|                                      |                                      |              |                                                    | <u>a</u> d        |                                |
|                                      | PENDAPATAN<br>KERJASAMA              | ANGGARAN     | PENGAJUAN                                          | GENERAL<br>LEDGER |                                |
|                                      |                                      |              |                                                    |                   | -                              |
|                                      |                                      |              |                                                    |                   |                                |
|                                      |                                      |              |                                                    |                   |                                |
|                                      |                                      |              |                                                    |                   |                                |
| Type h                               | nere to search                       | o 🛱 🔒 💽 🍯    | <u>     10     10     10     10     10     10 </u> | 4℃ へ Ê 合 ■ ╔ 句)   | ENG 9:24 AM<br>INTL 12/29/2021 |

3. Setelah memilih sistem **pengajuan** muncul halaman dashboard awal dengan tiga menu awal, yaitu: **Dashboard, Pra Pengajuan dan Pengajuan** 

| 🌾 IPB - SPP Panel 🗙 🜾 IPB - SPP Panel                              | ×   +                   | ~ - <b>G</b> X                                |
|--------------------------------------------------------------------|-------------------------|-----------------------------------------------|
| ← → C ▲ Tidak aman   202.124.205.39:8080/ipb2                      | 022/spApp               | © ☆ 🖨 😩 :                                     |
|                                                                    | .:: Pengajuan ::.       |                                               |
| IPB University<br>Inspiring Innovation with Integrity<br>Deshboard | PRA PENGAJUAN PENGAJUAN | - Fem                                         |
| Dashboard                                                          |                         |                                               |
|                                                                    |                         |                                               |
|                                                                    |                         |                                               |
|                                                                    |                         |                                               |
|                                                                    |                         |                                               |
|                                                                    |                         |                                               |
|                                                                    |                         |                                               |
|                                                                    |                         |                                               |
|                                                                    |                         |                                               |
|                                                                    |                         |                                               |
|                                                                    |                         |                                               |
| version : 22.01                                                    |                         |                                               |
| Type here to search                                                | O 🛱 🚬 💽 ڬ 🍋 💵 📀 🛷 2ª    | 5°C へ 団 〇 町 信 句) ENG 10:16 AM INTL 12/29/2021 |

#### 4. Pilih Menu **Pengajuan**, Pilih sub menu **transaksi**, klik **SPP Unit**

| i initiodo mond danoa, kink o                         |                                 |                                   |
|-------------------------------------------------------|---------------------------------|-----------------------------------|
| 🌾 IPB - SPP Panel 🗙 🌾 IPB - SPP Panel                 | ×   +                           | ~ - 0 ×                           |
| ← → C ▲ Tidak aman   202.124.205.39:8080/ipb2         | 022/spApp                       | 🖻 🛧 🚖 😫 🗄                         |
|                                                       | .:: Pengajuan ::.               |                                   |
| IPB University<br>Inspiring Innovation with Integrity | PRA PENGAJUAN PENGAJUAN         | • Fem                             |
| Version : 22.01                                       | SPP Unit<br>SK Pengambilan Dana |                                   |
|                                                       |                                 | ENG 10:19 AM                      |
| Type here to search                                   | U H 🖬 U 🔮 🌘 🕼 🔮 🖓               | 25℃ ^ U 🖾 🖿 🥂 (1) INTL 12/29/2021 |

# 5. Setelah memilih menu SPP Unit akan tampil halaman ini

| F IPB - SPP Panel × F IPB - SPP Panel          | ×   +                        |               |                          |                        | $\checkmark$                   | -       | o ×                 |
|------------------------------------------------|------------------------------|---------------|--------------------------|------------------------|--------------------------------|---------|---------------------|
| ← → C ▲ Tidak aman   202.124.205.39:8080/ipb20 | 022/spApp                    |               |                          |                        | Ċ                              | ☆       | ⊨ 😩 E               |
|                                                |                              | .:: Pengajuar | ı ::.                    |                        |                                |         |                     |
| IPB University                                 | PRA PENGAJUAN 👔 🌔 PE         | NGAJUAN       |                          |                        |                                |         |                     |
| Master Trans                                   | aksi Fee Kontribusi          |               |                          |                        |                                |         | • Fem               |
| Peshboard SPP Unit M                           | Directoriul: Tidak           | Sumbor Danas  | Nilai Deulaer            | 0.00                   | File PAR: Operacio             | nal 💌   | Dwonload            |
| CETAK                                          | DOKUMEN                      | Sumber Dunu.  | Rincian RAB              | Disstant d. Deschatzer | Jurnal CATATAN                 |         | Differiteda         |
| NO Uban SPP SPTJM SPP SPTJM RAB Doku           | mer Setuju-SI SPDM Verifikas | i SPM SP2D    | Aset R-Rab R-Pay R-Mitra | Disetujui Pembatasan   | SPP CATATAN                    |         | Nomor               |
| 4 4 Page 0 of 0 ▶ ▶ 2 Page Size: 10 ÷          |                              |               |                          |                        |                                |         | ►<br>Tidak ada data |
| Version : 22.01                                |                              |               |                          |                        |                                |         |                     |
| Type here to search                            | O 🛱 🔒 🤇                      | 2 😆 💊         | , 🖾 📀                    | 40 25°C ^ 🗓            | ) 🔿 🖿 🦟 🕼 <sup>EN</sup><br>INT | G 10:19 | AM                  |

# 6. Unit memeriksa Pra SPP yang di ajukan unit dengan klik ubah

| 두 ірв             | F IPB - SPP Panel X 🧭 IPB - SPP Panel X 🌀 yanser - Penelusuran Google X 🛒 MODUL PENGAJUAN LS MITRA X + - O X                                                                                                    |                                 |          |      |            |          |             |            |        |            |      |          |      |          |        |         |              |            |          |                     |                                 |            |        |
|-------------------|----------------------------------------------------------------------------------------------------|---------------------------------|----------|------|------------|----------|-------------|------------|--------|------------|------|----------|------|----------|--------|---------|--------------|------------|----------|---------------------|---------------------------------|------------|--------|
| ÷                 | → C                                                                                                    | 7                               |          |      | 28         | 202.12   | 4.205.39:80 | )80/ipb2   | 022/sp | Арр        |      |          |      |          |        |         |              |            |          | 90% 🏠               |                                 |            |        |
|                   | .:: Pengajuan ::.                                                                                                    |                                 |          |      |            |          |             |            |        |            |      |          |      |          |        |         |              |            |          |                     |                                 |            |        |
| 100 m             | IPB University       Implementation       Implementation       Imple |                                 |          |      |            |          |             |            |        |            |      |          |      |          |        |         |              |            |          |                     |                                 |            |        |
|                   | Master Transaksi Fee Kontrbusi BEN                                                                                                    |                                 |          |      |            |          |             |            |        |            |      |          |      |          | BENDA  | HARA    |              |            |          |                     |                                 |            |        |
| David             | oard                                                                                                    | PP Unit                         | s        |      |            |          |             |            |        |            |      |          |      |          |        |         |              |            |          |                     |                                 |            |        |
| Unit              | Kerja: 21000 Cari: Descuja: Tidak 💌 Sumber Dana: - 💌 Nila Usalan: 0.00 File RAB: Operasional 💟 Deorioad                                                                                                    |                                 |          |      |            |          |             |            |        |            |      |          |      |          |        |         |              |            |          |                     |                                 |            |        |
| 1                 |                                                                                                    | CETAK DOKUMEN Rindan RAB Jurnal |          |      |            |          |             |            |        |            |      |          |      | S        | PP Pen |         |              |            |          |                     |                                 |            |        |
| NO                | Uban                                                                                                    | SPF                             | SPTJM    | SPP  | SPTJM      | RAB      | Dokumer Se  | tuju-SF SP | DM \   | /erifikasi | SPM  | SP2D     | Aset | R-Rab    | R-Pay  | R-Mitra | Disetujui    | Pembatasan | SPP      | CATATAN             | Nomor                           | MU         |        |
| 1                 |                                                                                                    |                                 |          | -    | <b>D</b>   | 8        | 8           | 8          | 3      | <b>D</b>   | Ph 1 | <b>D</b> |      |          |        |         | V            | -          | 2        |                     | SPP-210806-2200006              | IDR        |        |
| 2                 | <b>3</b>                                                                                                    |                                 |          | -    | <b>D</b>   | <b>D</b> | 8           | 8          | 3      | 8          | 8    | 8        |      |          |        |         |              | -          | 2        |                     | SPP-210806-2200004              | IDR        |        |
| 3                 | 2                                                                                                    |                                 |          | 4    | 4          | 4        | 8           | 0 0        | 3      | 8          | 8    | 8        | 2    |          |        |         |              |            | 2        |                     | SPP-210806-2200003              | IDR        |        |
| 4                 |                                                                                                    |                                 |          | 4    | 40         | 4        | 8           | 8          | 3      | 4          | 4    | 8        |      |          |        |         |              | -          | 2        |                     | SPP-210806-2200002              | IDR        |        |
| 5                 | <i></i>                                                                                                    | -                               |          | Ц    | 40         | 8        | 8           | 8          | 3      | <b>L</b>   | 4    | 4        | 1    | 1        |        |         | $\checkmark$ | -          | <i>_</i> |                     | SPP-210806-2200001              | IDR        |        |
|                   |                                                                                                    |                                 |          |      |            |          |             |            |        |            |      |          |      |          |        |         |              |            |          |                     |                                 |            |        |
|                   |                                                                                                    | <                               |          |      |            |          |             |            |        |            |      |          |      |          |        |         |              |            |          |                     |                                 |            | >      |
| l4 4<br>Version : | Page 1 22.01                                                                                                    | l of 1                          |          | 1 2  | Page Size: | 10       |             |            |        |            |      |          |      |          |        |         |              |            |          |                     | Displaying I                    | Data 1 - ! | 5 of 5 |
| 4                 | Рт                                                                                                    | /pe he                          | re to se | arch |            |          |             | 0          | ∐†     |            |      | 0        | 1    | <b>1</b> | O      |         |              |            | 22°C     | - @ 🔿 🗉 <i>(</i> ., | d× ENG 10:09 P<br>INTL 12/29/20 | M<br>021   | 7      |

# Unit Wajib mengisi kolom CMS: (IPB PG, IPB PG1, IPB PG3)

| 두 ipb     | - SPP Pa                 | nel          |               | ×           | 🗲 IPB      | - SPP Pa | nel      |             | ×     | G yanser - Per                           | enelusuran Google 🛛 🗙    | 📑 MODUL PENGAJUAN I       | ls mi | TRA/× -    | F             |                  |                | -                         | ٥            |          | ×     |
|-----------|--------------------------|--------------|---------------|-------------|------------|----------|----------|-------------|-------|------------------------------------------|--------------------------|---------------------------|-------|------------|---------------|------------------|----------------|---------------------------|--------------|----------|-------|
| ÷         | $\rightarrow$ C          | 3            |               |             | 0 8        | 202.12   | 4.205.39 | 9:8080/ipl  | o20   | 22/spApp                                 |                          |                           |       |            |               | 90% 🖒            |                | 0                         |              |          | ≡     |
|           |                          |              |               |             |            |          |          |             |       | í.                                       | .:: Pengajuar            | n ::.                     |       |            |               |                  |                |                           |              |          |       |
| E. S      |                          | PB U         | niver         | sitv        |            | Dashboa  | rd 💼     | PRA PENG    | JU.   | F                                        | Pengajuan : SPP-210806   | -2200003                  | ×     |            |               |                  |                |                           |              |          |       |
| 0         | e i i                    | nspiring Inn | novation with | h Integrity | 6          |          |          | •           | Ì.    | Nomor SPP:                               | SPP-210806-2200003       |                           |       |            |               |                  |                |                           |              |          |       |
|           |                          |              |               |             | Ma         | aster    | Transak  | si Fee K    | ontri | Tanggal SPP:                             | 03-01-2022               |                           |       |            |               |                  |                |                           | B            | ENDAH    | ARA   |
| Dashb     | oard S                   | SPP Unit     | ×             |             |            |          |          |             |       | Sumber Dana.                             | DM IPB                   | -                         |       |            |               |                  |                |                           |              |          |       |
| Unit      | (erja: 210               | 0806         |               | Cari:       |            |          |          | Disetujui:  | Tid   | Kelompok Pagu:                           | Operasional              | *                         |       | 0.00       | File          | RAB: Operasional | ✓ Dwor         | nload                     |              |          |       |
| No        | Ubah                     | CE           | TAK           | 600         | COTINA     | 040      | Dularra  | DOKUMEN     | con   | CMS:                                     | IPB PG3 (BANK BRI)       | ~                         | i     | Pembatasan | Jurnal<br>SPP | CATATAN          |                | News                      |              | SPF      | ' Pen |
| 1         |                          | SPP          | SPTJM         | SPP         | SPIJM      | RAB      | Dokume   | r Setuju-Sł | SPU   | Kode RKA:                                | AL 002.52                |                           |       |            |               |                  |                | Nomor<br>SPP-210806-22000 | 06           | IDR      |       |
| 2         |                          |              |               |             |            | h        | Ö        | ö           | C     | Judul RKA:                               | Pengembangan Akademi     | ik dan Pelaksanaan Proses |       |            |               |                  |                | SPP-210806-22000          | 04           | IDR      |       |
| 3         |                          |              |               |             |            |          | 8        | 8           | 8     |                                          | Pembelajaran             |                           |       |            |               |                  |                | SPP-210806-22000          | 03           | IDR      |       |
| 4         |                          |              |               |             |            |          | 8        | 8           | 8     |                                          |                          |                           |       |            |               |                  |                | SPP-210806-22000          | 02           | IDR      |       |
| 5         |                          |              |               |             |            | 8        | 8        | 8           | E     | Uraian Pengajuan                         | Pembelian laptop 20 unit | t                         |       | -          |               |                  |                | SPP-210806-22000          | 01           | IDR      |       |
|           |                          |              |               |             |            |          |          |             |       | (Maks. 60 hurur):<br>Mata Uang:<br>Kurs: | IDR ¥                    |                           |       |            |               |                  |                |                           |              |          |       |
|           |                          |              |               |             |            |          |          |             |       | Jumlah Usulan:                           | 260,000,000.00           |                           |       |            |               |                  |                |                           |              |          |       |
|           |                          |              |               |             |            |          |          |             |       | Cara Bayar:                              | LS Mitra                 | *                         |       |            |               |                  |                |                           |              |          |       |
|           |                          |              |               |             |            |          |          |             |       | Jenis Pembayaran                         | n: -                     | ~                         |       |            |               |                  |                |                           |              |          |       |
|           |                          |              |               |             |            |          |          |             |       | Vendor:                                  | vendor                   |                           |       |            |               |                  |                |                           |              |          |       |
|           | Yang dibayarkan kepada : |              |               |             |            |          |          |             |       |                                          |                          |                           |       |            |               |                  |                |                           |              |          |       |
|           |                          | <            |               |             |            |          |          |             |       |                                          |                          | 🕀 Simpan 🔀 Batal          |       |            |               |                  |                |                           |              |          | >     |
| Version : | Page                     | 1 of         | 1             |             | Page Size: | 10       | •        |             |       |                                          |                          |                           |       |            |               |                  |                | Displayi                  | ng Da        | ta 1 - 5 | of 5  |
| version . | 22.01                    |              |               |             |            |          |          |             |       |                                          |                          |                           |       |            |               |                  |                |                           |              |          |       |
|           | Рτ                       | ype he       | re to se      | earch       |            |          |          | 0           |       | Ħ 📕                                      | 🕲 🐸 🧣                    | ) 🔿 🔟                     |       | 6          | 22°C          | - 🖗 🔿 I          | ■ <i>(</i> , 1 | × ENG 10:1<br>INTL 12/29  | 1 PM<br>/202 | 1 5      | ]     |

unit dengan mengisi kolom **Jurnal Pengajuan (Debit-Kredit)** sesuai akun yang semestinya dan harus **Balance** dengan nilai yang diajukan di Pra SPP. **Klik Simpan** 

| 두 IPB     | - SPP Pa                                                                                                    | nel      |          | ×           | 두 IPB -    | SPP Par  | nel         | ×          | G yans    | er - Pen  | elusura | an Goo   | gle ×      | 📃 м          | 10DUL PEN   | GAJUAN | LS MI    | tra × +    |          |                  |        |                                 | ٥        |         |
|-----------|----------------------------------------------------------------------------------------------------|----------|----------|-------------|------------|----------|-------------|------------|-----------|-----------|---------|----------|------------|--------------|-------------|--------|----------|------------|----------|------------------|--------|---------------------------------|----------|---------|
| ÷         | $\rightarrow$ (                                                                                                 | 3        |          |             | 08         | 202.124  | 4.205.39:80 | 80/ipb2    | )22/spApp |           |         |          |            |              |             |        |          |            |          | 90% <del>ү</del> | \$     |                                 |          |         |
|           |                                                                                                    |          |          |             |            |          |             |            |           |           |         | .:: Pe   | engaju     | an ::.       |             |        |          |            |          |                  |        |                                 |          |         |
| 0         |                                                                                                    |          |          |             |            | Dashboai | rd 📔 🖺 PRA  | PENGAJU    |           | Р         | engaju  | ian : SF | PP-2108    | 06-22000     | 03          | (      | ×        |            |          |                  |        |                                 |          |         |
| 8         | ا ( s                                                                                                    | PB U     | niver    | sity        |            | -        |             |            | Jurnal Pe | engajuai  | n:      |          |            |              |             |        | ^        |            |          |                  |        |                                 |          |         |
|           | in the second second second second second second second second second second second second second second second |          |          | h Integrity |            | 1 -      |             |            | Debat     |           | 100.00  |          |            |              |             |        |          |            |          |                  |        |                                 |          |         |
|           |                                                                                                    |          |          |             | Ma         | ister    | Transaksi   | Fee Kont   | Debet     | I - AKUN: | 1204.   | 3102     |            |              |             |        |          |            |          |                  |        |                                 | BEND     | AHARA   |
| Dashb     | oard S                                                                                                    | SPP Unit | ×        |             |            |          |             |            |           | Nama:     | b. Ala  | at bengk | kel, Mesin | , Alat Lab., | Inv. Kantor |        |          |            |          |                  |        |                                 |          |         |
| Unit      | Kerja: 210                                                                                                    | 0806     |          | Cari:       |            |          | Di          | etujui: Ti | 1         | Nilai:    |         |          | 260,000,   | ,000         |             |        |          | 0.00       | File     | RAB: Operasion   | al 🔻 D | vonload                         |          |         |
|           |                                                                                                    | CE       | TAK      |             |            |          | DO          | KUMEN      | Debet 2   | 2 - Akun: | kode    | akun     |            |              |             |        |          |            | Jurnal   |                  |        |                                 |          | SPP Pen |
| No        | Ubah                                                                                                    | SPP      | SPTJM    | SPP         | SPTJM      | RAB      | Dokumer Set | uju-SF SP  | 3         | Nama:     |         |          |            |              |             |        | Ű.       | Pembatasan | SPP      | CATATAN          |        | Nomor                           | MU       | J       |
| 1         |                                                                                                    |          |          |             |            | 8        | 8           | 3 6        |           | Nilai:    |         |          |            | 0            |             |        |          |            |          |                  |        | SPP-210806-2200006              | ID       | R       |
| 2         |                                                                                                    |          |          |             |            |          | 8 (         | 3 6        | Debet 3   | 3 - Akun: | kode    | akun     |            |              |             |        |          |            |          |                  |        | SPP-210806-2200004              | ID       | R       |
| 3         |                                                                                                    |          |          |             |            |          | 8           | 36         |           | Nama      |         |          |            |              |             |        |          |            |          |                  |        | SPP-210806-2200003              | ID       | R       |
| 4         |                                                                                                    |          |          |             |            | h        | 8           | 36         |           | Nama.     |         |          |            |              |             |        |          |            |          |                  |        | SPP-210806-2200002              | ID       | 2       |
| 5         |                                                                                                    |          |          |             |            | 8        | 8           | 3 6        |           | Nilai:    |         |          |            | 0            |             |        |          | -          | <u>_</u> |                  |        | SPP-210806-2200001              | ID       | 2       |
|           |                                                                                                    |          |          |             |            |          |             |            | Debet 4   | 4 - Akun: | kode    | akun     |            |              |             |        | - 11     |            |          |                  |        |                                 |          |         |
|           |                                                                                                    |          |          |             |            |          |             |            |           | Nama:     |         |          |            |              |             |        |          |            |          |                  |        |                                 |          |         |
|           |                                                                                                    |          |          |             |            |          |             |            |           | Nilai:    |         |          |            | 0            |             |        |          |            |          |                  |        |                                 |          |         |
|           |                                                                                                    |          |          |             |            |          |             |            | Debet !   | 5 - Akun: | kode    | akun     |            |              |             |        |          |            |          |                  |        |                                 |          |         |
|           |                                                                                                    |          |          |             |            |          |             |            |           | Nama      |         |          |            |              |             |        |          |            |          |                  |        |                                 |          |         |
|           |                                                                                                    |          |          |             |            |          |             |            |           | wanta.    |         |          |            |              |             |        |          |            |          |                  |        |                                 |          |         |
|           |                                                                                                    |          |          |             |            |          |             |            |           | Nilai:    |         |          |            | 0            |             |        |          |            |          |                  |        |                                 |          |         |
|           |                                                                                                    |          |          |             |            |          |             |            | Debet 6   | 6 - Akun: | kode    | akun     |            |              |             |        |          |            |          |                  |        |                                 |          |         |
|           |                                                                                                    |          |          |             |            |          |             |            |           | Nama:     |         |          |            |              |             |        |          |            |          |                  |        |                                 |          |         |
|           |                                                                                                    |          |          |             |            |          |             |            |           | Nilai:    |         |          |            | 0            |             |        | <b>v</b> |            |          |                  |        |                                 |          |         |
|           |                                                                                                    | <        |          |             |            |          |             |            |           |           |         |          |            | (*)          | Simpan 🛛 🕵  | Batal  |          |            |          |                  |        |                                 |          | >       |
| Version : | Page 22.01                                                                                                    | 1 of     | 1   > >  |             | Page Size: | 10 🗘     |             |            |           |           |         |          |            |              |             |        |          |            |          |                  |        | Displaying [                    | Data 1 - | 5 of 5  |
| -         | Рт                                                                                                    | ype he   | re to se | earch       |            |          |             | 0          | H ا       |           | C       |          |            | 0            |             | ]      |          | 0          | 22°C     | · ^ @ @          |        | ₫× ENG 10:12 P<br>INTL 12/29/20 | M<br>021 |         |

| 두 IPB     | - SPP Par  | nel      |              | ×                   | IPB -      | - SPP Pa | nel      |             | ×      | G yans     | er - Pen  | elusuran   | Google          | × \Xi     | MODUL P | PENGAJUA | N LS M | IITRA × <del> </del> |        |                  |               |                                  | 5 >          |      |
|-----------|------------|----------|--------------|---------------------|------------|----------|----------|-------------|--------|------------|-----------|------------|-----------------|-----------|---------|----------|--------|----------------------|--------|------------------|---------------|----------------------------------|--------------|------|
|           | → C        | 9        |              |                     | 08         | 202.12   | 4.205.39 | 9:8080/ip   | b202   | 22/spApp   |           |            |                 |           |         |          |        |                      |        | 90% <b>公</b>     | )             |                                  | ⊻ ≡          | ≣    |
|           |            |          |              |                     |            |          |          |             |        |            |           |            | : Pengaj        |           |         |          |        |                      |        |                  |               |                                  |              |      |
| 6         |            |          |              | ••                  |            | Dashboa  | rd 🚹     | PRA PENG    | ענא/   |            | Р         | engajua    | n : SPP-21(     | 0806-2200 | 0003    |          | ×      |                      |        |                  |               |                                  |              |      |
| 8         |            | PB U     | <b>NIVER</b> | SITY<br>h Integrity | E E        | 7        |          |             |        | Kredit :   | 1 - Akun: | : 215000   | 01              |           |         |          | ^      |                      |        |                  |               |                                  |              |      |
| 100       | <u>.</u>   |          |              |                     | Ma         | ister    | Transak  | si Feel     | Kontri |            | Nama      | : Hutang   | Vendor          |           |         |          |        |                      |        |                  |               |                                  | BENDAH/      | ARA  |
| Dashb     | ard S      | PP IInit | ×            |                     |            |          |          |             |        |            | Nilai     | :          | 260,00          | 00,000    |         |          |        |                      |        |                  |               |                                  |              |      |
| Unit H    | (eria: 210 | 0806     |              | Cari:               |            |          |          | Disetuiui   | Tid    | Kredit 2   | 2 - Akun: | kode ak    | kun             |           |         |          |        | 0.00                 | File   | RAB: Operasional | ▼ Dw          | onload                           |              |      |
|           |            | CE       | TAK          |                     |            |          |          | DOKUMEN     | 1      |            | Nama:     | :          |                 |           |         |          |        |                      | Jurnal |                  |               |                                  | SPP          | Pen  |
| No        | Ubah       | SPP      | SPTJM        | SPP                 | SPTJM      | RAB      | Dokume   | r Setuju-SF | SPD    |            | Nilai:    | :          |                 | 0         |         |          | i      | Pembatasan           | SPP    | CATATAN          |               | Nomor                            | MU           |      |
| 1         |            |          |              |                     |            | 8        | 8        | 8           | 8      | Kredit 3   | 3 - Akun: | kode ak    | kun             |           |         |          |        |                      |        |                  |               | SPP-210806-2200006               | IDR          |      |
| 2         |            |          |              |                     |            |          | 8        | 8           | E      |            | Nama      |            |                 |           |         |          |        |                      |        |                  |               | SPP-210806-2200004               | IDR          |      |
| 3         |            |          |              |                     |            |          | 8        | 8           | ×      |            |           |            |                 |           |         |          |        |                      |        |                  |               | SPP-210806-2200003               | IDR          |      |
| 4         |            |          |              |                     |            |          | 8        | 8           | E      |            | NIIal     | •          |                 | 0         |         |          |        |                      |        |                  |               | SPP-210806-2200002               | IDR          |      |
| 5         |            |          |              |                     |            | 8        | 8        | 8           | ×      | Kredit 4   | 4 - Akun: | : kode al  | kun             |           |         |          |        | -                    |        |                  |               | SPP-210806-2200001               | IDR          |      |
|           |            |          |              |                     |            |          |          |             |        |            | Nama:     | :          |                 |           |         |          |        |                      |        |                  |               |                                  |              |      |
|           |            |          |              |                     |            |          |          |             |        |            | Nilai:    | :          |                 | 0         |         |          |        |                      |        |                  |               |                                  |              |      |
|           |            |          |              |                     |            |          |          |             |        | Kredit '   | 5 - Akun  | · kode ak  | cup             |           |         |          |        |                      |        |                  |               |                                  |              |      |
|           |            |          |              |                     |            |          |          |             |        | Tu cuire i | Nomo      | . Koue ur  |                 |           |         |          |        |                      |        |                  |               |                                  |              |      |
|           |            |          |              |                     |            |          |          |             |        |            | Nama:     | -          |                 |           |         |          |        |                      |        |                  |               |                                  |              |      |
|           |            |          |              |                     |            |          |          |             |        |            | Nilai:    | :          |                 | 0         |         |          |        |                      |        |                  |               |                                  |              |      |
|           |            |          |              |                     |            |          |          |             |        | Kredit (   | 6 - Akun: | : kode al  | kun             |           |         |          |        |                      |        |                  |               |                                  |              |      |
|           |            |          |              |                     |            |          |          |             |        |            | Nama:     | :          |                 |           |         |          |        |                      |        |                  |               |                                  |              |      |
|           |            |          |              |                     |            |          |          |             |        |            | Nilai:    | :          |                 | 0         |         |          |        |                      |        |                  |               |                                  |              |      |
|           |            |          |              |                     |            |          |          |             |        | Krodit     | 7 - Akun  | - kodo ol  | aup             | -         |         |          |        |                      |        |                  |               |                                  |              |      |
|           |            | <        |              |                     |            |          |          |             |        | id edit 1  | , atom    | · [Node al | NULL PROVIDENCE | _         |         | <u> </u> | ~      |                      |        |                  |               |                                  |              | >    |
| 14 4      | Page 1     | 1 of 1   | 1   > >      | 12                  | Page Size: | 10       |          |             |        |            |           |            |                 | ۲         | Simpan  | Bata     | al     |                      |        |                  |               | Displaying D                     | )ata 1 - 5 o | of 5 |
| Version : | 22.01      |          |              |                     |            |          |          |             |        |            |           |            |                 |           |         |          |        |                      |        |                  |               |                                  |              |      |
| 4         | Рт         | ype he   | re to se     | earch               |            |          |          | C           | )      | ۲.         | -         | C          | ۲               | <b>S</b>  | 0       | W        |        | e                    | 22°C   | ^ @ 🔿            | ■ <i>(</i> (, | ∜× ENG 10:12 PI<br>INTL 12/29/20 | M<br>021     |      |

7. Kemudian memeriksa Rincian RAB unit

| 49 IP             | PB - SPP Pa  | nel                   |             | ×                 | 🎸 IPB -    | SPP Pane          | el        | ×                                  | 🌽 I    | PB - GL Pan | el       |          | ×    | +   |               |         |             |            |               | $\sim$                | -                  | ٥                | ×                |
|-------------------|--------------|-----------------------|-------------|-------------------|------------|-------------------|-----------|------------------------------------|--------|-------------|----------|----------|------|-----|---------------|---------|-------------|------------|---------------|-----------------------|--------------------|------------------|------------------|
| ← -               | → G          | ▲ Tid                 | ak amar     | n   202           | 124.205.   | . <b>39</b> :8080 | /ipb2022  | 2/spApp                            |        |             |          |          |      |     |               |         |             |            |               | Ŕ                     | ☆                  | * (              | 2 E              |
| .:: Pengajuan ::. |              |                       |             |                   |            |                   |           |                                    |        |             |          |          |      |     |               |         |             |            |               |                       |                    |                  |                  |
| 1 00 10           |              | PB Ur<br>spiring Inno | vation with | Sity<br>Integrity |            | Dashboai          | rd file ( | PRA PENGA                          | DUAN   | PENGA.      | IUAN     |          |      |     |               |         |             |            |               |                       |                    |                  | Fem              |
| Dasht             | Korday 210   | PP Unit               |             | Carda             |            |                   |           | Dicotului                          | Tidak  |             | Sumbor D | -        |      |     | Nilai Licular |         |             | 0.00       | Eile DAR      | Operacio              | nal v              | Ducol            | beal             |
| No                | Ubah         | CET                   | AK          | Spp               | SPTIM      | RAB               | Dokumer   | Disetuju:<br>DOKUMEN<br>Setulu-SPP | SPDM   | Verifikasi  | SUMDER D | SP2D     | Aset | Rah | Rincian RAB   | R-Mitra | Disetujui   | Pembatasan | Jurnal<br>SPP | CATATAN               |                    | Dwonic           | Nomor            |
| 1                 |              |                       |             |                   |            |                   | × ×       | 8<br>8                             | 8<br>8 |             |          | 8        |      |     |               |         |             | •          |               |                       |                    |                  | SPP-21<br>SPP-21 |
|                   |              | 4                     |             |                   |            |                   |           |                                    |        |             |          |          |      |     |               |         |             |            |               |                       |                    |                  | ,                |
| Version           | Page : 22.01 | 1 of 1                |             | 112               | Page Size: | 10 🗘              |           |                                    |        |             |          |          |      |     |               |         |             |            |               |                       | Displayir          | ig Data 1        | - 2 of 2         |
| 4                 | , Р Тур      | be here t             | to searc    | ch                |            |                   |           | o di                               | -      | C           | ۲        | <b>1</b> | ×I   | O   |               |         | <u></u> 30' | °C ∧ છે    | 🔿 🖭 /         | に<br>「「」<br>「「」<br>「」 | NG 11:<br>ITL 12/3 | 09 AM<br>29/2021 | Ţ,               |

8. Setelah proses-proses di atas dilakukan unit tingkat Fakultas **mencetak SPP** dan **SPTJM** untuk **disetujui oleh Pimpinan Unit Kerja** 

Lalu mengupload/unggah yang telah disetujui sebelumnya.

| 🗲 IPB - SPP Panel 🗙 🌾 IPB - SPP Panel 🗙 😤 IPB - GL Panel                              | x   + ~ - 0 ×                                                                                                    |
|---------------------------------------------------------------------------------------|----------------------------------------------------------------------------------------------------|
| ← → C ▲ Tidak aman   202.124.205.39:8080/ipb2022/spApp                                | @ 🚖 🛔 😩 🗄                                                                                                    |
| .:: P                                                                                 | engajuan ::.                                                                                                    |
| 📀 Dashboard 📄 PRA PENGAJUAN 📄 PENGAJUAN                                               |                                                                                                    |
| IPB University<br>Inspiring Innovation with Integrity                                 |                                                                                                    |
| Master Transaksi Fee Kontribusi                                                       | • Fem                                                                                                    |
| Dashboard SPP Unit 🖲                                                                  |                                                                                                    |
| Unit Kerja: 210806 Cari: Disetujui: Tidak 🛩 Sumt                                      | er Dana: - Vilai Usulan: 0.00 File RAB: Operasional V Dwonload                                                                                                    |
| No Ubah SPP SPTJM SPP SPTJM RAB Dokumer Setuju-SPP SPDM Verifikasi S                  | PM SP2D Aset R-Rab R-Pay R-Mitra Disetujui Pembatasan Spp CATATAN Nomor                                                                                                    |
|                                                                                       | 3 🕄 🖉 🖉 🕼 🗋 📝 - 📮 SPP-21                                                                                                    |
|                                                                                       | 🗋 🛄 💋 🗋 💟 - 🧔 SPP-21                                                                                                    |
| A Page 1 of 1 b Page Spe- 10 A                                                        | )<br>Digslaydon Data 1 - 2 of 2                                                                                                    |
| Version : 22.01                                                                       | ordenting room a roor r                                                                                                    |
| ■ P Type here to search O Hi T C (                                                    | 🖕 🖍 🚺 💿 🕐 🙄 🗘 🖓 🛄 ENG 11:09 AM                                                                                                    |
|                                                                                       | INIL 12/29/2021                                                                                                    |
| SURAT PERMINTAAN PEMBAYARAN [SPP-DM IPB]                                              |                                                                                                    |
| INSTITUT PERTANIAN BOGOR                                                              | <u>SURAT PERNYATAAN TANGGUNG JAWAB MUTLAK</u>                                                                                                    |
| Unit Kerja : Departemen limu Ekonomi Syanan (EKSYAR) Sumber Dana : DM IPB<br>(210806) |                                                                                                    |
| Nomor SPP : 0003/SPP-DM IPB/210806/2022 Tanggal SPP : 03 Januari 2022                 | Yang bertanda tangan dibawah ini:                                                                                                    |
| Penhal : Permintaan Pembayaran                                                        | N a m a : Dr. Tanti Novianti, SP., M.Si                                                                                                    |
| Kepada Ym.<br>Wakil Rektor Bidang Sumber Daya, Perencanaan, dan Keuangan              | NTP : 19/2111/1998022005                                                                                                    |
| Institut Pertanian Bogor<br>di Tempat                                                 | Unit Keria : Departemen limu Ekonomi Svariah (EKSYAR) (210806)                                                                                                    |
| Dengan ini kami mengajukan permintaan pembayaran                                      |                                                                                                    |
| Sejumlah : IDR 260.000.000                                                            | menyatakan bahwa saya bertanggung jawab penuh atas permintaan, penggunaan, pertanggungjawaban dan                                                                                         |
| Terbilang : Dua Ratus Enam Puluh Juta Rupiah                                          | pelaporan dana sesuai dengan rincian sebagai berikut:                                                                                                    |
| Untuk Keperluan : Pembelian laptop 20 unit                                            | 1 Nomor SPP : 0003/SPP-DM IPB/210806/2022                                                                                                    |
| Kode RKA : A1.002.52                                                                  | 2 Tanggal SPP : 03 Januari 2022                                                                                                    |
| Judul RKA : Pengembangan Akademik dan Pelaksanaan Proses Pembelajaran                 | 3 Kode RKA : A1.002.52                                                                                                    |
| I. Cara Bayar : LS Mitra                                                              | 4 Judul RKA : Pengembangan Akademik dan Pelaksanaan Proses Pembelajaran                                                                                                    |
| II. Aplikasi CMS                                                                      | 5 Uraian Pengajuan : Pembelian laptop 20 unit                                                                                                    |
| 1. Nomor GMS :<br>2. Tanggal input :                                                  | 6 Sejumian : IDR 260.000.000                                                                                                    |
| III. Yang dibayarkan kepada                                                           | 7 Terbilang : Dua Ratus Enam Puluh Juta Rupiah                                                                                                    |
| 1. Nomor Rekening : 0327627883                                                        | Depagungan atas transaksi yang bersumber dari dana tersebut akan dilakukan depaga memperkitungkan pilai                                                                                   |
| 2. Nama Bank : BNI                                                                    | kewajaran, efisien, efektif dan dapat dipertanggung jawabkan sesuai aturan yang berlaku.                                                                                                  |
| 3. Atas Nama : Zoom Infotek Telesindo<br>4. Alamat : Bonor                            |                                                                                                    |
| 5. NPWP : 03.043.438.9-404.000                                                        | Apabila di kemudian hari terdapat kerugian negara atas transaksi yang dilakukan, saya bertanggungjawab dan<br>bersadia untuk manyatorkan karugian penara tersebut ke Pekening Pekter IPB. |
| IV. Rincian Pembayaran                                                                | bersedia untuk menyetorkan kerugian negara tersebut ke rkekering ricktor in b.                                                                                                    |
| Pagu RKA Pengajuan Sebelumnya Pengajuan Sekarang Jumlah Pengajuan Sisa Pagu RKA       | Demikian Surat Pernyataan ini dibuat dengan sebenarnya                                                                                                    |
| 343.063.687 0 260.000.000 260.000.000 83.063.687                                      | Bogor, 03 Januari 2022                                                                                                    |
| Atas perhatiannya kami ucapkan terima kasih. Borcor. 03 Januari 2022                  | Yang membuat pernyataan,                                                                                                    |
| Pembuat Komitmen<br>Maki Dahan Subandaria Karjarana dan                               |                                                                                                    |
| vvakii Jekan bioang Sumberbaya, kerjasama dan<br>Pengembangan                         |                                                                                                    |
| Dr. Tanti Novianti, SP., M.Si<br>NIP - 107211171008022005                             | Dr. Tanti Novianti, SP., M.Si<br>NIP. 197211171998022005                                                                                                    |
| 1411 . 1672-1117 1660022003                                                           |                                                                                                    |

9. Tahap SPP LS MITRA/VENDOR selesai.